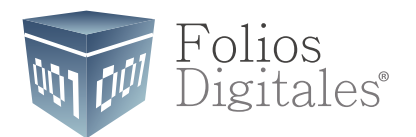

# Manual de Aplicación de Tickets

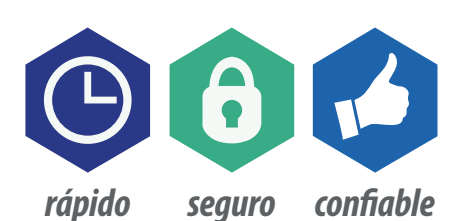

www.FoliosDigitales.com

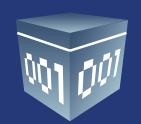

## INTRODUCCIÓN

El siguiente manual tiene como objetivo guiar al programador para realizar el correcto registo de sus tickets y con ello generar su factura.

Esperamos que esta información sea de su ayuda.

1. La finalidad de los tickets es la autofactura, poder automatizar su sistema para que sus clientes reclamen su factura mediante el portal de FD.

Es su elección el emitir todas y cada una de sus facturas mediante tickets, pero por comodidad es altamente recomendable emitir todas, ya que de esta manera agiliza procesos para usted y su empresa.

Desde su sistema y mediante Conexión Remota, generará su Ticket, que es el mismo proceso para generar una factura, a diferencia que este no contienen un recepetor definido.

Como respuesta usted obtendrá un CBB Url que al leerlo lo direccionará a una URL donde reclamará el Ticket, o puede armar usted la liga y ponerlo en su ticket impreso para que sus clientes reclamen su Factura.

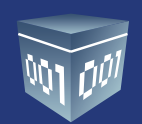

La URL es la siguiente:

https://www.foliosdigitalespac.com/CFDI\_FD/Presentacion/Ticket/FacturarTicket.aspx?id=REFERENCIA

La Referencia se obtiene al emitir el Ticket, por ejmplo una URL completa sería la siguiente:

https://www.foliosdigitalespac.com/CFDI\_FD/Presentacion/Ticket/FacturarTicket.aspx?id=8E0FF2C6-DEAA-43BE-A67F-38D4E6C20DBA

#### Ejemplo de Ticket

| FOLIOS I                                                                                                    | MEXICANOS D                                                 | IGITALES        | , S.A. DE C.V.                       |  |  |
|----------------------------------------------------------------------------------------------------|-------------------------------------------------------------|-----------------|--------------------------------------|--|--|
| 1                                                                                                    | R.F.C. : DEMO01                                             | 0101000         |                                      |  |  |
| Domicilio fiscal:<br>Calle: Privada Topacio 3505-502<br>Residencial Esmeralda<br>C.P. 72400<br>Puebla, Puebla |                                                             |                 |                                      |  |  |
| Lugar de<br>Puebla, Pue<br>Facturado<br>CLIENTE M<br>Vendedor                                                 | Expedición:<br><sup>bla</sup><br>a:( 1<br>DSTRADOR DEL<br>: | )<br>DIA        |                                      |  |  |
| Cantidad<br>Unidad                                                                                            | Descripci<br>Clave                                          | ón<br>P/U       | Importe                              |  |  |
| 1                                                                                                    | PRUEBA DE SE                                                | RVICIO          |                                      |  |  |
| No aplica<br>2                                                                                                | 0001<br>PRUEBA DE SE                                        | 16.00<br>RVICIO | 116.00                               |  |  |
| No aplica                                                                                                    |                                                             | 58.00           | 116.00                               |  |  |
| vo aplica                                                                                                    | 0001                                                        | 11.60           | 34.80                                |  |  |
|                                                                                                    | Nota de                                                     | Venta           |                                      |  |  |
| Total                                                                                                    |                                                             |                 | 266.80                               |  |  |
| DOSCIENT                                                                                                    | OS SESENTA Y SE                                             | IS PESOS 8      | 30/100 MN.                           |  |  |
| Para factura<br>Referencia:                                                                                   | ar ingrese a www.<br>8E0FF2C6-DEAA                          | foliosdigital   | espac.com/tickets<br>7F-38D4E6C20DBA |  |  |

\*Tu número de ticket siempre llevará este formato.

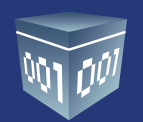

## PASOS

1. Para descargar tu comprobante fiscal digital. Deberás ingresar a la siguiente liga: *https://www.foliosdigitalespac.com/tickets* 

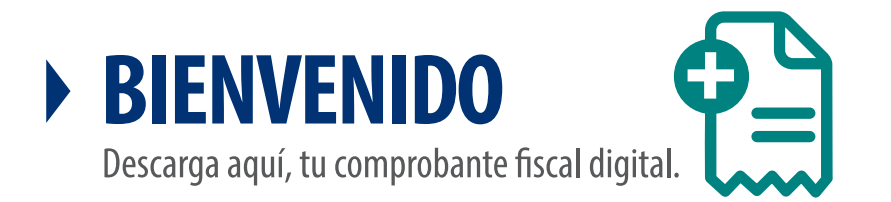

2. Ingresa el número de ticket de compra, que deseas facturar y da clic en **"Buscar"** 

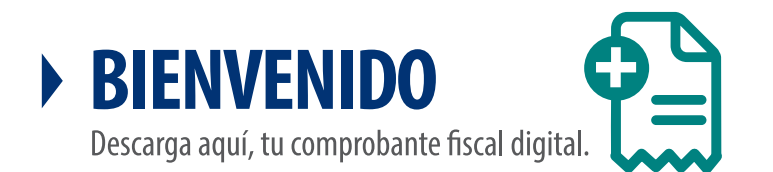

Escribe tu número de ticket para obtener tu factura electrónica.

No. de Ticket:

| BUSCAR |  |
|--------|--|
| DUSCAN |  |

Folios Digitales<sup>®</sup> Los Expertos en Facturación Electrónica www.FoliosDigitales.com

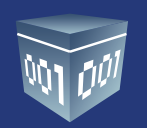

3. En la siguiente tabla te mostrará el desglose general del número de artículos y el importe total.

| No. Ident.           | Cantidad | Unidad    |                  | Descripción | Precio Unitario | Importe  |
|----------------------|----------|-----------|------------------|-------------|-----------------|----------|
|                      | 1.000000 | NO APLICA | Descripcion TEST |             | 0.000000        | 0.000000 |
|                      |          |           |                  |             |                 |          |
|                      |          |           |                  |             |                 |          |
| Número de articulos: |          | 1.000000  |                  |             |                 |          |
|                      |          |           |                  |             |                 |          |
| Importe tota         | al:      | 0.000000  |                  |             |                 |          |
|                      |          |           |                  |             |                 |          |

4. A continuación deberás introducir tu **RFC**, y dar clic en **BUSCAR**.

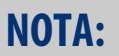

En caso de que no estés registrado, tendrás que llenar los campos necesarios para poder emitir tu **CFDi** correspondiente.

Una vez registrado tus datos, podrás emitir tu factura.

| Receptordtrong> (Introduzca su RFC y realice la búsqueda.) |        |                  |                          |  |  |
|------------------------------------------------------------|--------|------------------|--------------------------|--|--|
| * RFC:                                                     | BUSCAR |                  |                          |  |  |
| * Razón Social:                                            |        |                  |                          |  |  |
| Calle:                                                     |        | Número Exterior: | Número Interior:         |  |  |
| Colonia:                                                   |        | Localidad:       |                          |  |  |
| Referencia:                                                |        | Municipio:       |                          |  |  |
| * Estado:                                                  |        | * País:          | C.P.                     |  |  |
|                                                            |        |                  |                          |  |  |
|                                                            |        |                  | Vista Previa Emitir CFDi |  |  |

Folios Digitales® *Los Expertos en Facturación Electrónica* www.FoliosDigitales.com

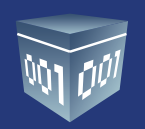

#### 5. Vista previa

| Folios<br>Digitales |                                                                                                    |                                                                                                    |                                                                                                    |                                                                                                    |                      |                       | <b>9 Buscar otro ticket</b><br>Ayuda |
|---------------------|----------------------------------------------------------------------------------------------------|----------------------------------------------------------------------------------------------------|----------------------------------------------------------------------------------------------------|----------------------------------------------------------------------------------------------------|----------------------|-----------------------|--------------------------------------|
| ui 515              | terna de nekecto n                                                                                                    |                                                                                                    |                                                                                                    |                                                                                                    |                      |                       |                                      |
| No. de Ticko        | et                                                                                                    |                                                                                                    |                                                                                                    |                                                                                                    |                      |                       |                                      |
| CAC396              | Vista Previa                                                                                                    |                                                                                                    |                                                                                                    |                                                                                                    |                      |                       | ×                                    |
|                     |                                                                                                    |                                                                                                    |                                                                                                    |                                                                                                    |                      |                       |                                      |
| No. Ide             | Factura No: A 15184<br>POLIO PRECAL (LAURO):                                                                                                    | SINDICATO NACION<br>DE LA INDUSTRIA M<br>ALA010203ALA<br>Dontico Floci<br>Lago Alberto 320<br>Col. Anshue: 72499<br>Miguel Hiddago CUAUTLANCINGO<br>PUEBLA MEXICO<br>FUEBLA MEXICO | AL DE TRAE<br>ETAL-MECA                                                                                                    | AJADORE:<br>NICA                                                                                              | 8                    |                       |                                      |
| Núm                 | FECHA Y HORA DE CERTIFICACIÓN                                                                                                    | FECHA Y HORA DE EMISIÓN DE CEDE                                                                                                    | NO. DE SERIE DEL CERT                                                                                                    | TFICADO DEL SAT:                                                                                              | NO. DE SERIE DEL CIE | RTIFICADO DEL EMISOR: |                                      |
| Impo                | Relevant August August | 20144//16/14/365/                                                                                                    | Régimen Flecel:<br>Lugar de Expedición:<br>Forma de Pago:<br>Condiciones de Pago:<br>Fecha de Expedición<br>Método de Pago: | Reg Intermedio<br>Puebla, Puebla<br>forma de pago<br>E Pago<br>03 julio 2014<br>Pago en una sola<br>exibicion | Cleve de Monede:     | MXN                   |                                      |
| несере              | CANTIDAD UNDAD                                                                                                    | DESCRIPCIÓN                                                                                                    |                                                                                                    | PREC                                                                                                    | IO UNITARIO          | IMPORTE               |                                      |
| * RFC               | 1.000000 NO APLICA Descripcio                                                                                                    | on TEST                                                                                                    |                                                                                                    |                                                                                                    | \$ 0.000000          | \$ 0.000000           |                                      |
| * Raz               |                                                                                                    |                                                                                                    |                                                                                                    |                                                                                                    |                      |                       |                                      |
| Calle:              |                                                                                                    |                                                                                                    |                                                                                                    |                                                                                                    |                      |                       |                                      |
| Colon               |                                                                                                    |                                                                                                    |                                                                                                    |                                                                                                    |                      |                       |                                      |
| Referc.             | €                                                                                                    | mannap                                                                                                    |                                                                                                    |                                                                                                    |                      |                       |                                      |
| * Estad             | o: Puebla                                                                                                    | * País:                                                                                                    | mex                                                                                                    |                                                                                                    | C.P.                 |                       |                                      |
|                     |                                                                                                    |                                                                                                    |                                                                                                    |                                                                                                    |                      |                       |                                      |
|                     |                                                                                                    | Los expertos e                                                                                                    | en Facturación Electrónica                                                                                                  | 1                                                                                                    |                      |                       |                                      |
|                     |                                                                                                    | Folios Digitales Mericanos 201                                                                                                    | 4. ©Todos los derechos resent                                                                                               | 1605.                                                                                                    |                      |                       |                                      |

### 6. Impresión de **CFDi**

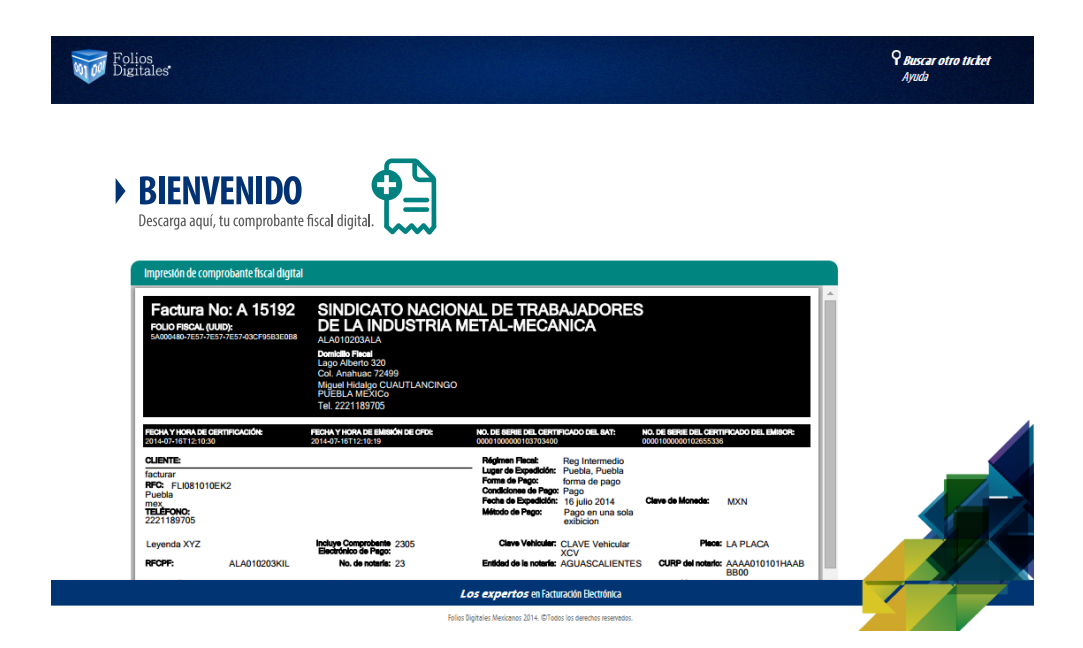

Folios Digitales® *Los Expertos en Facturación Electrónica* www.FoliosDigitales.com

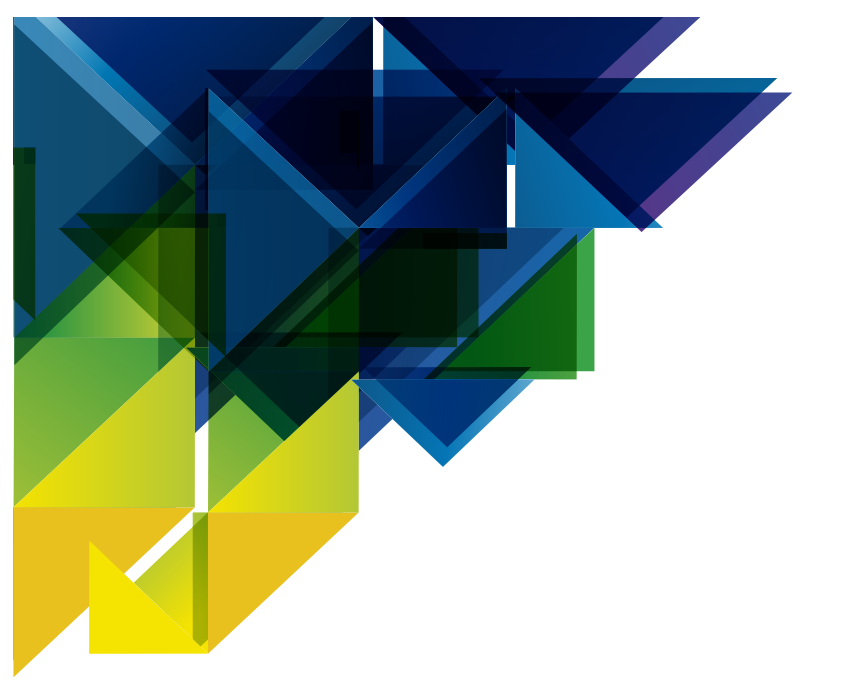

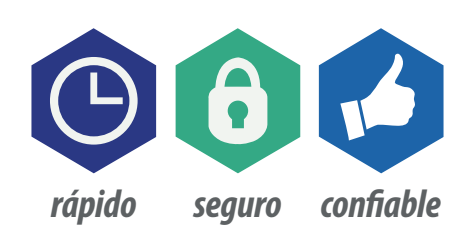

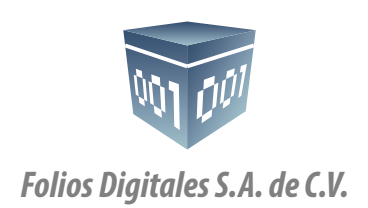

01 800 874 887 22 21 41 39 10 *www.FoliosDigitales.com*